| RICHIESTA NUOVO SIGIL | LC | PROFESSIONALE S.T.P. |
|-----------------------|----|----------------------|
| 🔲 Sigillo tascabile   | €. | 45,00 *              |
| 🔲 Sigillo in legno    | €. | 50,00 *              |

Al Presidente del Collegio Prov.le dei Geometri e Geometri Laureati di Roma P.le di Val Fiorita, 4/f 00144 R O M A

| Il sottoscritto Geom.                                                                        | nato a                                             |  |
|----------------------------------------------------------------------------------------------|----------------------------------------------------|--|
| Pr ii/ CF                                                                                    |                                                    |  |
| Iscritto all'albo con il n.                                                                  | in qualità di iscritto socio/legale rappresentante |  |
| della Società tra Profe                                                                      | ssionisti con denominazione                        |  |
|                                                                                              | iscritta alla sezione speciale                     |  |
| S.T.P. dell'Albo del Collegio provinciale dei Geometri e Geometri Laureati di Roma al n. dal |                                                    |  |
| / con sede                                                                                   | legale in Via/Piazza                               |  |
|                                                                                              | Prc.a.p                                            |  |
| codice fiscale P.IVA                                                                         | ;                                                  |  |
| CHIEDE                                                                                       |                                                    |  |
| Il rilascio del sigillo professionale per :                                                  | Nuova iscrizione                                   |  |
|                                                                                              | ☐Smarrimento (allega all'uopo denuncia alla        |  |
|                                                                                              | pubblica autorità o autocertificazione)            |  |
|                                                                                              | Deterioramento *                                   |  |
|                                                                                              | Variaz. Domicilio fiscale *                        |  |
|                                                                                              | □ Variaz. Partita Iva *                            |  |
|                                                                                              | Altro                                              |  |

\*il geometra s'impegna alla restituzione del vecchio sigillo professionale al momento della consegna del nuovo

Data, \_\_\_\_/\_\_\_/\_\_\_\_

(firma)

## Autorizza il Collegio al trattamento dei dati personali (ART. 13 D.L.vo 196/2003)

Si comunicano gli estremi del Responsabile del procedimento: Sig.ra D'Andrea Stefania, Tel.: 06/54225490 e-mail: <u>segreteria@georoma.it</u>

## \* Per effettuare il versamento:

- entrare nel portale dei pagamenti on line al seguente link <u>https://www.georoma.it/dnn80426/pagamentipagoPA</u>
- Inserire i dati richiesti nella sezione "Se sei iscritto all'albo digita il tuo numero...";
- scegliere dal menù a tendina la causale di pagamento;
- cliccare su "esegui il pagamento";
- cliccare su "paga più tardi";
- stampare il MAV e allegare la ricevuta di pagamento alla documentazione da presentare